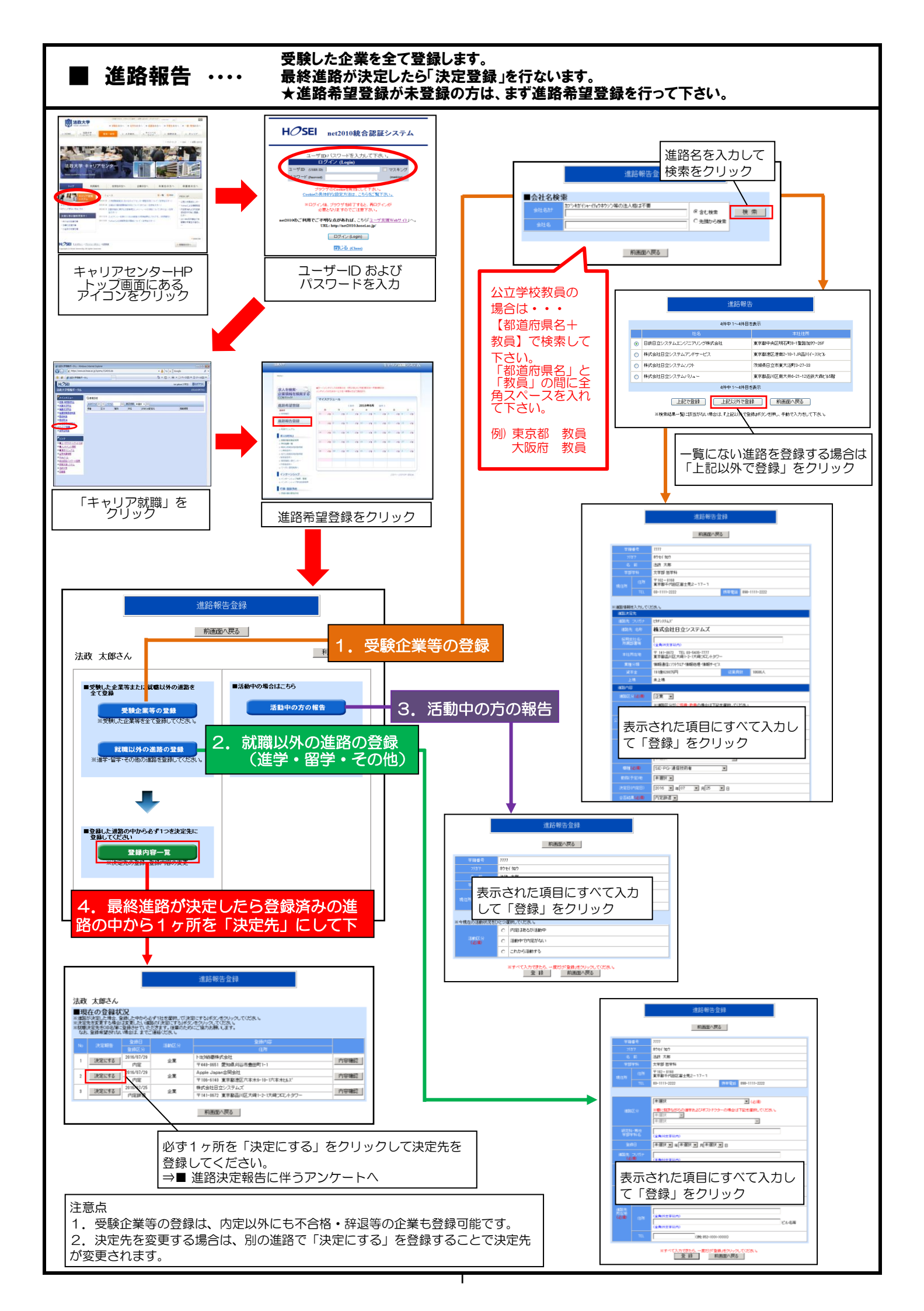

## ■ 進路決定報告に伴うアンケート

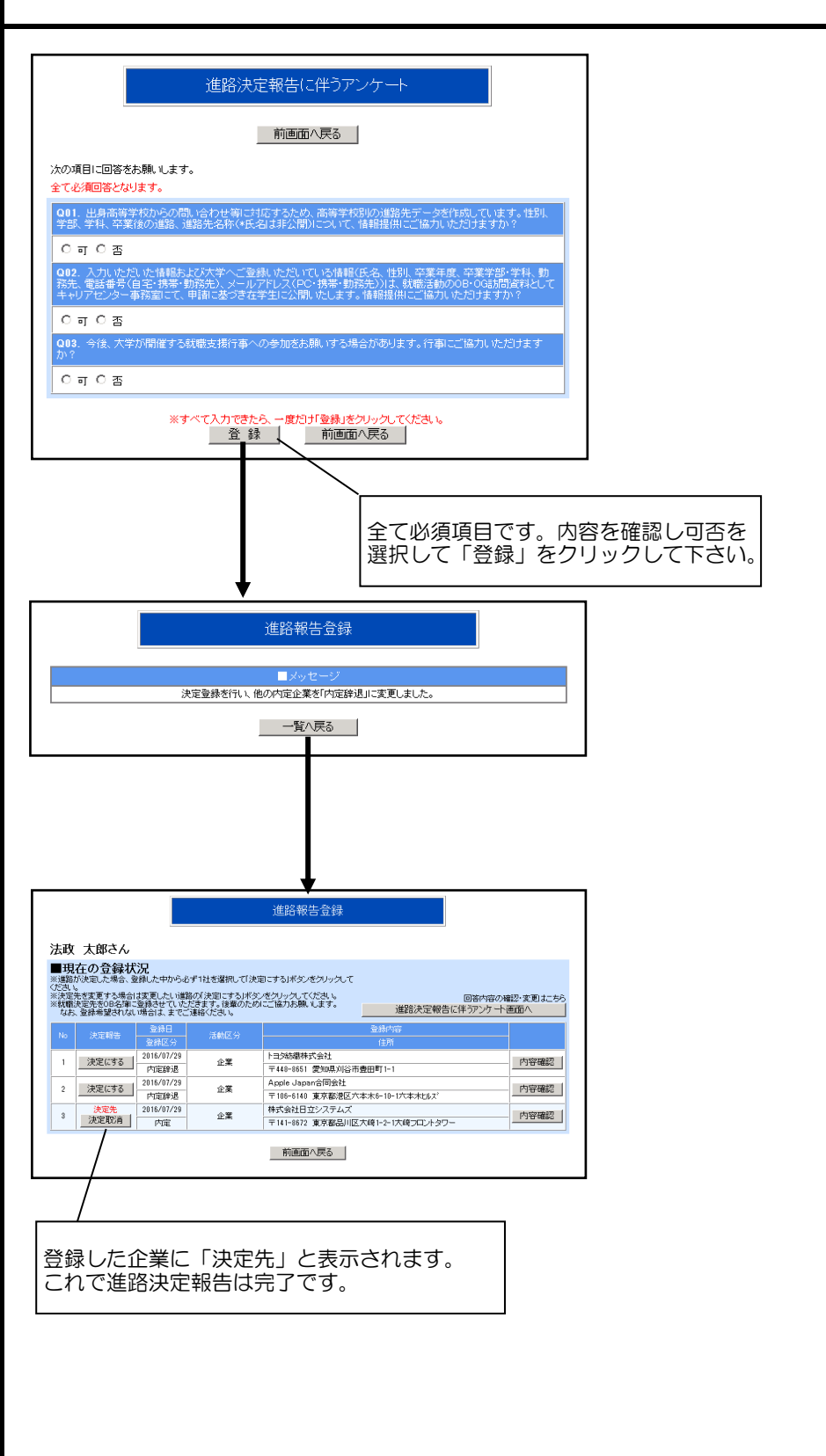

進路報告登録へのご協力をお願い致します。